# **HOW TO USE GOVPILOT TO REGISTER YOUR PET**

### To use links below:

- 1. Left click on the underlined word/link,
  - a. You will see your cursor blinking on that word/link.
- <u>Without moving your cursor</u>, hold down the "Ctrl" button and left click (on the same underlined word/link).
- 3. Your page/link/application will now open.

| Specify Address where BOTH Dog and Owner reside *                                          |
|--------------------------------------------------------------------------------------------|
| Search By   Address or Location Name  Parcel Identifier  Non Resident or Address Not Found |
| 312 BROAD AVE                                                                              |
| Application Type                                                                           |
| Select                                                                                     |
|                                                                                            |

- 1. Click on "Address or Location Name"
- 2. Must fill in your address to make this a fillable document. Keep typing until it generates an address....
- 3. Click the arrow and select one.
- 4. From the pull down list:
  - a. If you've *NOT* licensed your dog in Leonia before, you would choose: "New"
  - b. If you *HAVE* licensed you animal in Leonia before, you would choose: Click here and follow instructions to "<u>Renewal</u>"

| First Name *         |                             | Last Name *                             |          |       |
|----------------------|-----------------------------|-----------------------------------------|----------|-------|
| Address *            |                             | City                                    | State    | ZIP   |
| 312 BROAD AVE        |                             | LEONIA                                  | NJ       | 07605 |
| Address 2            |                             | Phone # *                               | Email *  |       |
|                      |                             |                                         |          |       |
| f applicable, provid | le details of another owner | for this dog that resides at the same a | iddress. |       |
| First Name           | Last Name                   | Phone #                                 | Email    |       |
| First Name           | Last Name                   | Phone #                                 | Email    |       |

5. Fill out ALL of the "Owner Information" information in boxes

| Dog Information    |   |                |        |   |                 |            |       |   |
|--------------------|---|----------------|--------|---|-----------------|------------|-------|---|
| Dog Name *         |   | Breed *        |        |   | If Other Bree   | d, specify | y     |   |
|                    |   |                |        | • |                 |            |       |   |
| Color *            |   | Hair Length *  | Size * |   | Sex *           |            | Age * |   |
|                    |   | Select 🔻       | Select | • | Select          | •          | 0     | * |
| Spayed/Neutered? * |   | Service Dog? * |        |   | Prev. Lic. # (I | f known)   |       |   |
| Select             | • | Select         |        | • |                 |            |       |   |
|                    |   |                |        |   |                 |            |       |   |
|                    |   |                |        |   |                 |            |       |   |

- 6. Fill out ALL of the "Dog/Cat Information" information in boxes
  - a. It is VERY IMPORTANT you check off if your dog is Spayed/Neutered!!

| $\left( \right)$ | Veterinarian Int | formation |                |           |  |
|------------------|------------------|-----------|----------------|-----------|--|
|                  | Name *           |           | Full Address * | Phone # * |  |
|                  |                  |           |                |           |  |

7. Fill out ALL of the "Veterinarian Information" information in boxes

## **Required Documents**

#### 1. New Registrations

All new applicants **must** include a valid Rabies Certificate and Spayed/Neutered Certificate before a license can be issued. The Rabies Certificate **must** be valid through November 1st of the licensing year.

#### 2. Renewals

Renewals <u>must</u> include a valid Rabies Certificate. The Rabies Certificate <u>must</u> be valid through November 1st of the licensing year.

#### 3. Service Dogs

Select files...

All applications for Service Dogs must include a valid Service Dog Registration Certificate.

| 8  | Make sure to read and unload  | d required documentation |
|----|-------------------------------|--------------------------|
| υ. | mane sui e to i cau ana apica |                          |

a. that you upload a copy of your rabies certificate. Rabies vaccine must be good through November 1<sup>st</sup> of the current year.

| Vaccination Inf    | ormation |                   |    |           |   |
|--------------------|----------|-------------------|----|-----------|---|
| Select             | •        |                   |    |           |   |
| Vaccination Date * |          | Expiration Date * |    | Is Valid? |   |
|                    | <b></b>  |                   | ** | Select    | • |

- 9. Fill out Vaccination Information...
  - a. "Is Valid" will auto populate to notify you if the Rabies Vaccine is valid. Rabies vaccine must be good through November 1st of the current year.

# License Fee

| Spaved/Neutered                                  |           | \$12.00           |               |              |               |                     |
|--------------------------------------------------|-----------|-------------------|---------------|--------------|---------------|---------------------|
| Unspayed/Unneutered                              | 4         | \$15.00           |               |              |               |                     |
| Late Fee (for renewals<br>submitted after May 1s | t)        | \$10.00           |               |              |               |                     |
| Total Due                                        | \$0.00    |                   |               |              |               |                     |
| Note that payment <u>mus</u>                     | it be rea | ceived in full be | fore a Dog Li | icense and R | egistration 1 | lags can be issued. |

### 10. License Fee – Here is where you will see what's due.

## Certification

By submitting this form, I am confirming that all of the information I have entered is accurate, according to the best of my knowledge. I understand that failure to provide correct information will result in revocation of my pet's license.

#### Applicant Signature \*

| Type Full Name : |   |        |
|------------------|---|--------|
| Clear            | Ť |        |
|                  |   |        |
|                  |   |        |
|                  |   |        |
|                  |   |        |
|                  |   |        |
|                  |   |        |
|                  |   |        |
|                  |   |        |
|                  |   |        |
|                  |   | Submit |
|                  |   |        |
|                  |   |        |
|                  | / |        |
| I                |   |        |

- 11. Type name & hit Submit
- 12. You are all done! You will receive an email asking you to pay or asking you to submit documentation.

## HOW TO RENEW YOUR DOG/CAT LICENSE

### To use links below:

- 4. Left click on the underlined word/link,
  - a. You will see your cursor blinking on that word/link.
- <u>Without moving your cursor</u>, hold down the "Ctrl" button and left click (on the same underlined word/link).
- 6. Your page/link/application will now open.
- 1. Go to: The *appropriate* link and click: <u>Dog License Application</u> or <u>Cat License Application</u>. You can also find this information on Borough of Leonia's Health & Registrar's Department <u>page</u>.

Make sure you keep typing until you see a full address appear:

| Specify Address where BOTH Dog and Owner reside *         Search By       Address or Location Name       Parcel Identifier       Non Resident or Address Not Found         312 gl       112 BROAD AVE         312 BROAD AVE |   |
|----------------------------------------------------------------------------------------------------|---|
| Search By   Address or Location Name Parcel Identifier Non Resident or Address Not Found  I 2 g  I 2 BROAD AVE  I 2 BROAD AVE  I 2 BROAD AVE                                                                                |   |
| 312 E<br>12 BROAD AVE<br>312 BROAD AVE                                                                                                    |   |
| 12 BROAD AVE<br>312 BROAD AVE                                                                                                    | × |
| 312 BROAD AVE<br>312 BROAD AVE<br>312 BROAD AVE<br>312 BROAD AVE - 227 FORT LEE RD, UNIT 227                                                                                                    |   |
| Address * City State ZIP                                                                                                    |   |
| Address 2 Phone # • Email •                                                                                                    |   |

- 2. <u>Click</u> on the correct address.
- 3. <u>Choose</u>: Under "Application Type", "Renew"

| LEONIA<br>Information                    | Dog License                            |                | Leonia Borough<br>312 Broad Avenue<br>Leonia, NJ 07605<br>(201) 592-5780<br>https://www.leonianj.gov |
|------------------------------------------|----------------------------------------|----------------|----------------------------------------------------------------------------------------------------|
| Specify Address where BOTH Dog and Owner | reside *                               |                |                                                                                                    |
| Search By 💿 Address or Location Name     | OParcel Identifier ONN Resident or Add | ress Not Found |                                                                                                    |
| 312 BROAD AVE                            |                                        |                |                                                                                                    |
| Amplication True                         |                                        |                |                                                                                                    |
| Application Type                         |                                        |                |                                                                                                    |
| Select                                   |                                        |                |                                                                                                    |
| Select                                   |                                        |                |                                                                                                    |
| New                                      |                                        |                |                                                                                                    |
| Renewal                                  | Last Name *                            |                |                                                                                                    |
|                                          |                                        |                |                                                                                                    |
| Address *                                | City                                   | State          | ZIP                                                                                                  |
| 312 BROAD AVE                            |                                        | NI             | 07605                                                                                                |
|                                          |                                        |                |                                                                                                    |
| Address 2                                | Phone # *                              | Email *        |                                                                                                    |
|                                          |                                        |                |                                                                                                    |

4. The following box will pop up:

| ) Find your information by providing<br>) Click "Find My License" and update | g the information from your previous license below.<br>e any information that has changed prior to submitting. |
|------------------------------------------------------------------------------|----------------------------------------------------------------------------------------------------|
| Reference Number                                                             | License No.                                                                                                    |
| Dog's Name                                                                   | Dog Owner Email                                                                                                |
| Gus                                                                          | Bbaez@leonianj.gov                                                                                             |
|                                                                              | 1                                                                                                    |
|                                                                              |                                                                                                    |

5. Fill in your Dog/Cat's name AND email address; click "find my license".

(You must have at least 2 fields entered in order to bring up your information from a previous year, or you will receive the below message.)

| Warning |                                                                                                    | × |
|---------|----------------------------------------------------------------------------------------------------|---|
| 0       | Not enough information supplied!<br>Please enter at least 2 fields so we can<br>locate your record! |   |

6. Required Documents screen will appear:

### **Required Documents**

| <ol> <li>New Registrations         All new applicants <u>must</u> include<br/>The Rabies Certificate <u>must be</u> </li> <li><b>2. Renewals</b>         Renewals <u>must</u> include a valid F<br/>The Rabies Certificate <u>must</u> be     </li> <li><b>3. Service Dogs</b>         All applications for Service Dogs     </li> </ol> | a valid Rabies Certificate and Spayed/Neutered Certificate before a license can be issued.<br><u>ralid through November 1st of the licensing year</u> .<br>abies Certificate.<br>ralid through November 1st of the licensing year.<br><u><b>must</b></u> include a valid Service Dog Registration Certificate. |
|----------------------------------------------------------------------------------------------------|----------------------------------------------------------------------------------------------------|
|----------------------------------------------------------------------------------------------------|----------------------------------------------------------------------------------------------------|

7. Upload your file:

Make sure to upload a copy of your rabies certificate. Rabies vaccine must be good through November 1st of the current year.

| ▲ Upload New File 🛍 Remo | ve Selected File(s) |      |           |   |
|--------------------------|---------------------|------|-----------|---|
| Document Name            | File Name           | Size | Timestamp |   |
|                          |                     |      |           | • |
| •                        |                     |      |           |   |

Please answer the following questions accurately (they must match the uploaded documents that you provided).

| Rabies Vaccination Exempt? * Select |                  |           |   |
|-------------------------------------|------------------|-----------|---|
| Select 🔻                            |                  |           |   |
|                                     |                  |           |   |
| Vaccination Date * Ex               | xpiration Date * | Is Valid? |   |
|                                     | Ċ.               | Select    | • |

- Please note the License Fee you will <u>not</u> be asked to pay <u>at this point</u>. Once we review your application, we will let you know:
  - 1. If we need further documentation
  - 2. We will send notification of the amount that is due.

# License Fee \$12.00 Unspayed/Unneutered \$15.00 Late Fee (for renewals submitted after May 1st) \$10.00 Total Due \$25.00

Note that payment **must** be received in full before a Dog License and Registration Tags can be issued.

9. Please read the Certification acknowledgement, and type your name:

### Certification

By submitting this form, I am confirming that all of the information I have entered is accurate, according to the best of my knowledge. I understand that failure to provide correct information will result in revocation of my pet's license.

|                                                             | Applicant Signature * |                                                    |  |  |  |  |
|-------------------------------------------------------------|-----------------------|----------------------------------------------------|--|--|--|--|
|                                                             | Type Full Name :      |                                                    |  |  |  |  |
|                                                             | Clear                 |                                                    |  |  |  |  |
|                                                             |                       |                                                    |  |  |  |  |
|                                                             |                       |                                                    |  |  |  |  |
|                                                             |                       |                                                    |  |  |  |  |
|                                                             |                       |                                                    |  |  |  |  |
|                                                             |                       |                                                    |  |  |  |  |
|                                                             |                       |                                                    |  |  |  |  |
| _                                                           |                       |                                                    |  |  |  |  |
|                                                             |                       | Submit                                             |  |  |  |  |
|                                                             |                       | Submit                                             |  |  |  |  |
|                                                             |                       |                                                    |  |  |  |  |
| 10. Hit "Subm                                               | iit"                  |                                                    |  |  |  |  |
|                                                             |                       |                                                    |  |  |  |  |
| If you are missing any information, you will get a message: |                       |                                                    |  |  |  |  |
| Required Missing Information                                |                       |                                                    |  |  |  |  |
|                                                             |                       | required missing mornauon                          |  |  |  |  |
|                                                             |                       | Missing or invalid fields are found, click         |  |  |  |  |
|                                                             |                       | on each field on the list shown to correct:        |  |  |  |  |
|                                                             |                       | <ul> <li>Vet Address</li> <li>Vet Phone</li> </ul> |  |  |  |  |
|                                                             |                       | Attachments                                        |  |  |  |  |

Rab Vacc Date1 Sign